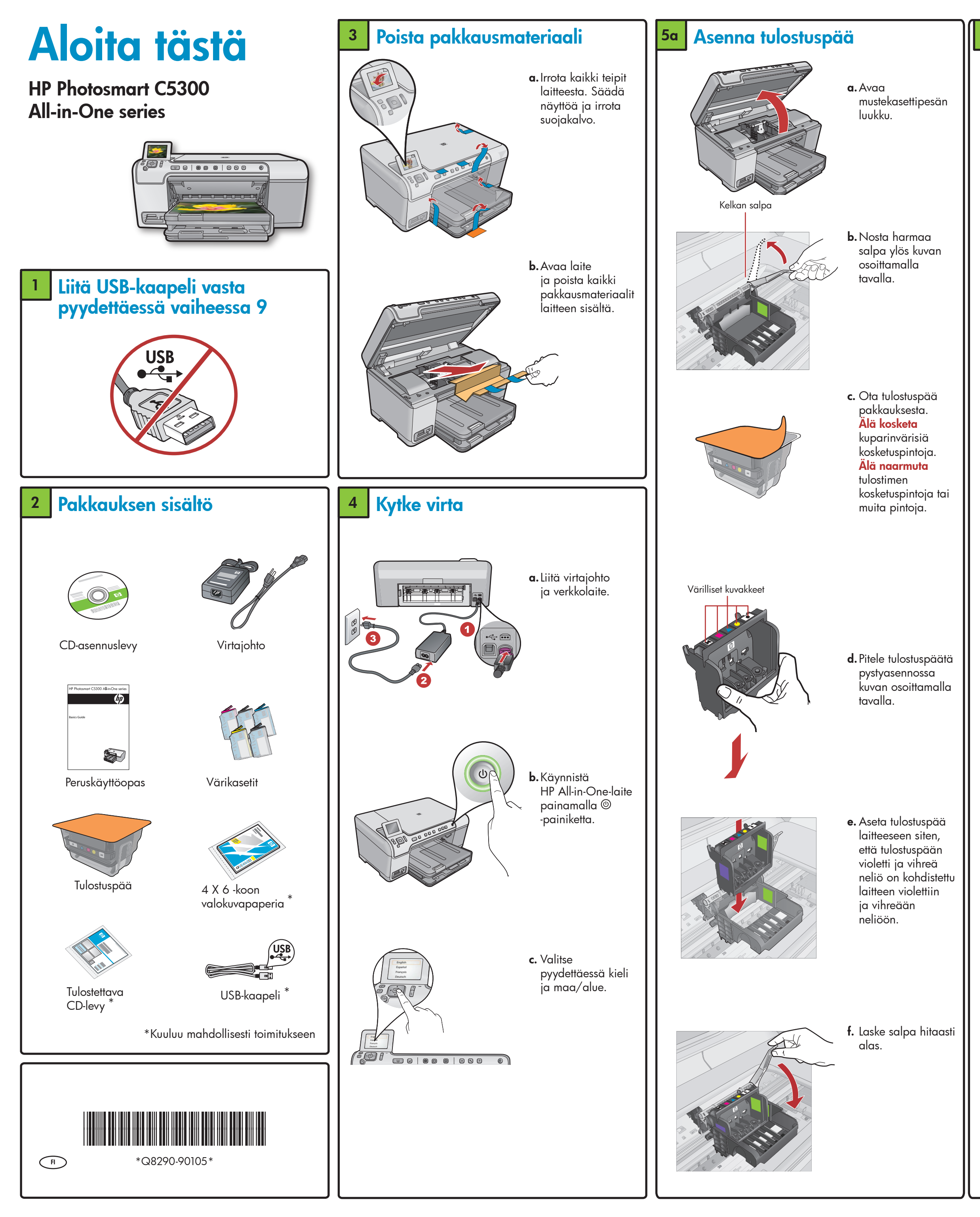

#### Asenna mustekasetit 5b

TÄRKEÄÄ: Vaihe 5a on suoritettava loppuun ennen mustekasettien asentamista.

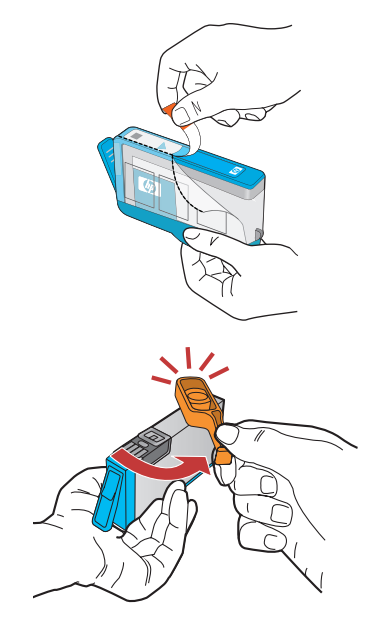

- a. Irrota suojamuovi vetämällä oranssinvärisestä läpästä.
- **b**. Irrota oranssinvärinen korkki vääntämällä.
- c. Käännä mustekasetti ympäri, aseta se oikeaan paikkaan ja paina sitä alaspäin, kunnes se napsahtaa paikalleen.

#### Lisää paperia 6

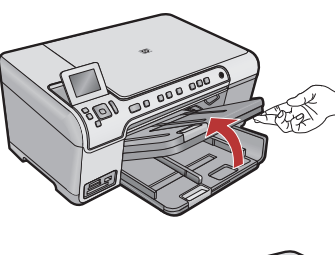

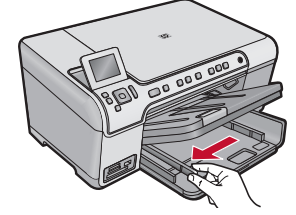

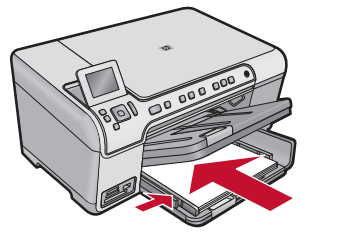

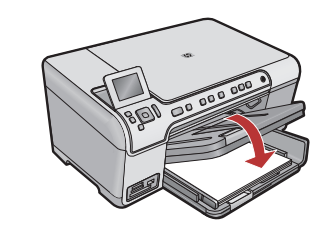

a. Nosta tulostuslokero ylös.

- **b.** Siirrä paperin leveysohjain vasemmalle.
- c. Aseta päälokeroon tavallista valkoista paperia ja siirrä paperin leveysohjaimet paperia vasten.
- d. Laske tulostuslokero alas ja paina OK.

## Lisää valokuvapaperia

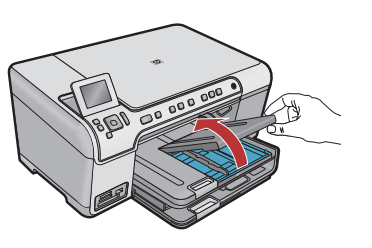

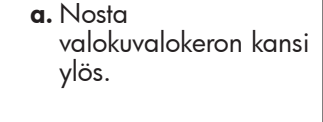

- **b.** Lisää valokuvalokeroon valokuvapaperia kiiltävä puoli alaspäin. Siirrä paperin leveysohjaimet valokuvapaperia

vasten.

- c. Laske valokuvalokeron kansi alas ja sulje se kokonaan.
- d. Vedä lokeron jatke ulos ja nosta paperipidike ylös.

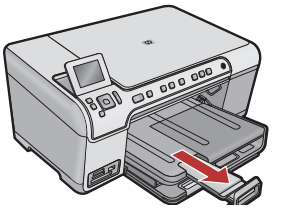

Ş (İ) E

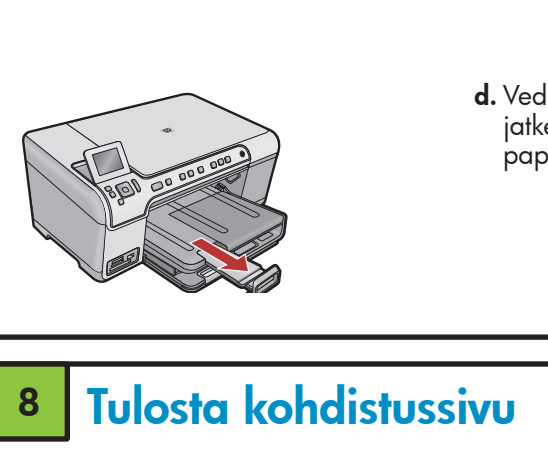

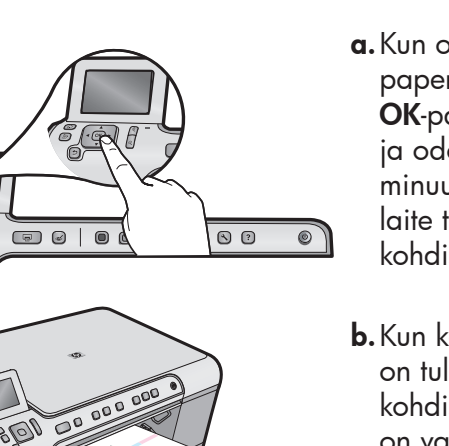

- a. Kun olet lisännyt paperia, paina **OK**-painiketta ja odota muutama minuutti, että laite tulostaa kohdistussivun.
- **b.** Kun kohdistussivu on tulostettu, kohdistus on valmis. Paina **OK**-painiketta.

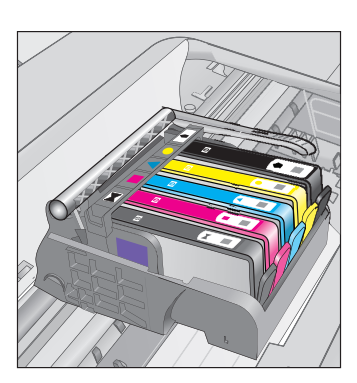

d. Toista vaiheet a, b ja c kaikkien mustekasettien kohdalla.

e. Sulje mustekasettipesän luukku. Alustaminen alkaa, ja se kestää noin kuusi minuuttia. Kuulet laitteesta ääniä.

Siirry alustamisen aikana seuraavaan vaiheeseen ja lisää paperia.

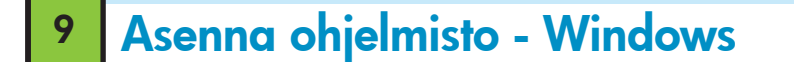

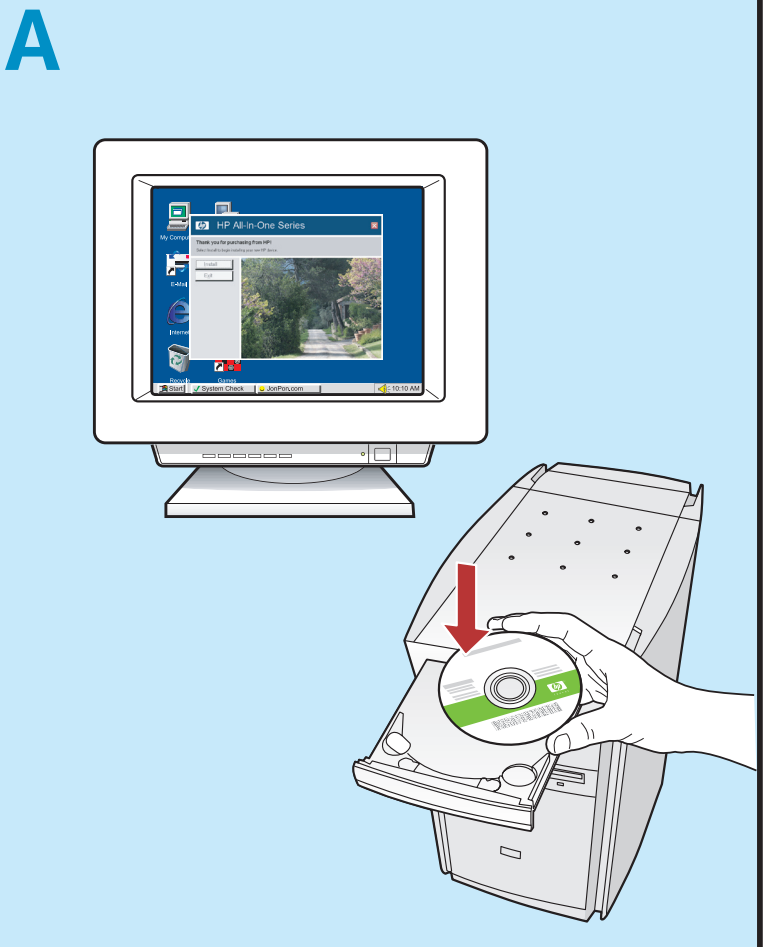

HUOMAUTUS: Liitä USB-kaapeli vasta pyydettäessä.
a. Käynnistä tietokone, kirjaudu tarvittaessa sisään ja odota, että työpöytä tulee näyttöön. Aseta CD-levy tietokoneeseen ja noudata näyttöön tulevia ohjeita.
TÄRKEÄÄ: Jos aloitusikkuna ei tule näyttöön, kaksoisnapsauta Oma tietokone-kuvaketta, kaksoisnapsauta CD-ROM-kuvaketta, jossa on HP-logo, ja kaksoisnapsauta sitten setup.exe-kuvaketta.

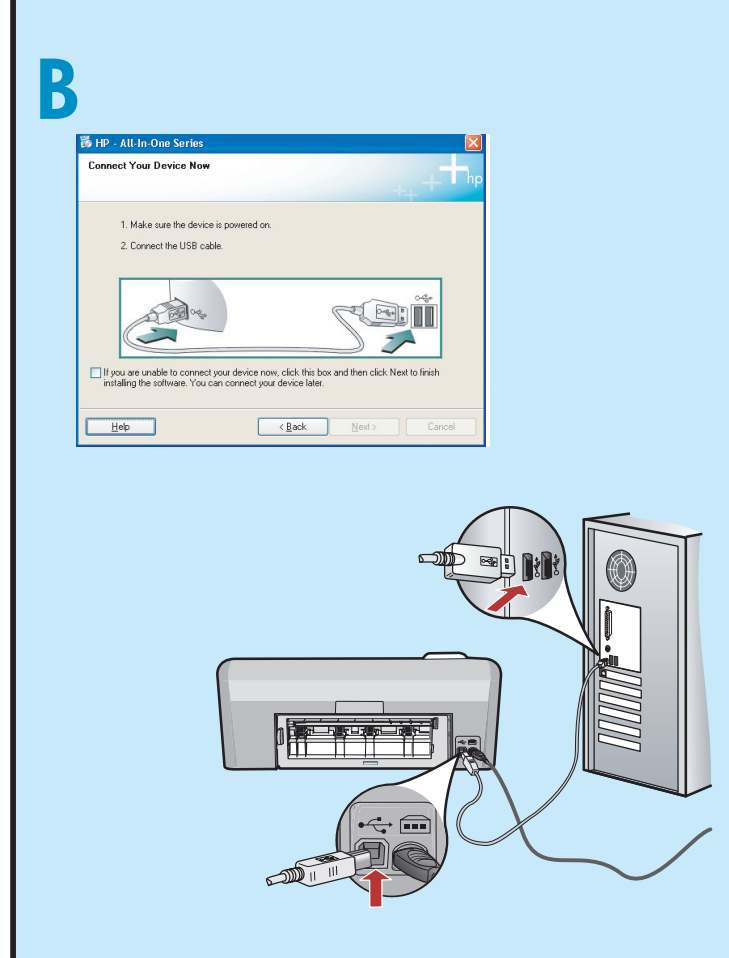

**TÄRKEÄÄ:** Osta USB-kaapeli erikseen, jos se ei kuulu toimitukseen.

b. Kun USB-kehote tulee näyttöön, kytke USB-kaapeli HP All-in-One -laitteen takana olevaan porttiin ja tietokoneen vapaaseen USB-porttiin. Asenna ohjelmisto noudattamalla näyttöön tulevia ohjeita.

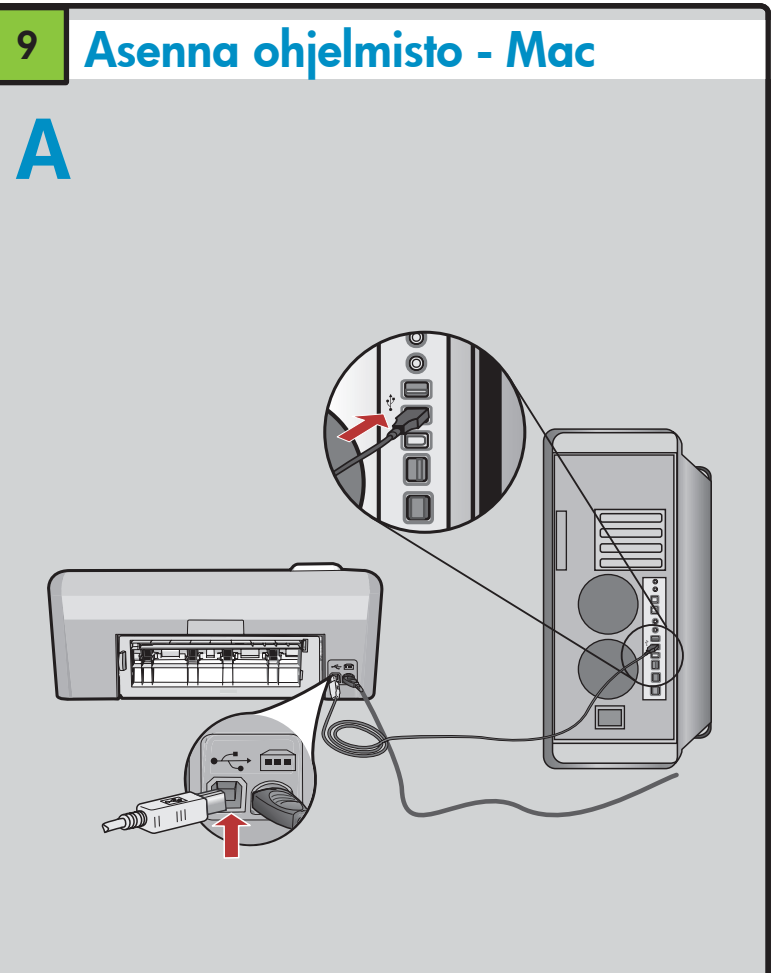

**TÄRKEÄÄ:** Osta USB-kaapeli erikseen, jos se ei kuulu toimitukseen.

**a.** Kytke USB-kaapeli HP All-in-One-laitteen takana olevaan porttiin ja tietokoneen vapaaseen USB-porttiin.

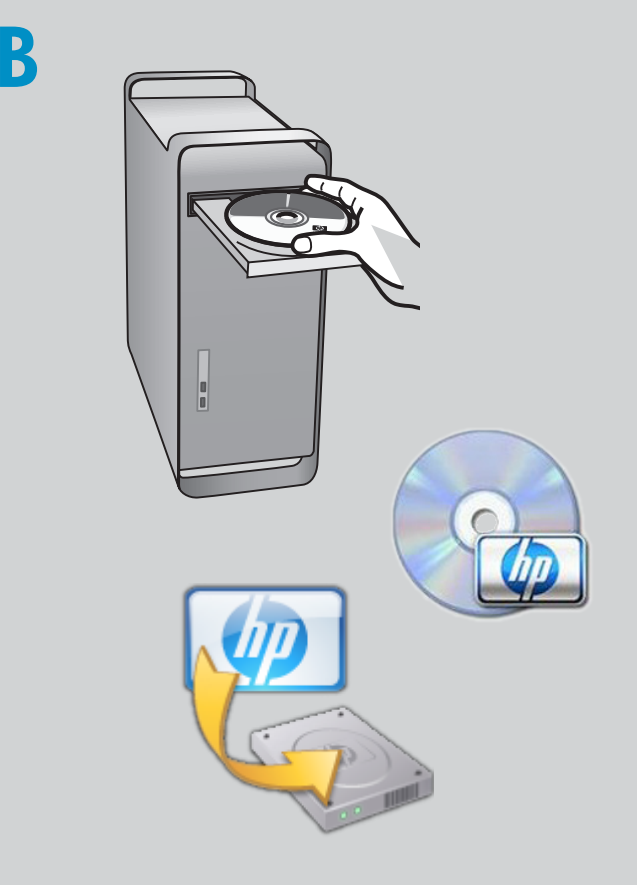

b. Aseta CD-levy tietokoneeseen.

- c. Kaksoisosoita **HP Installer** -kuvaketta.
- Noudata näyttöön tulevia ohjeita.
- d. Suorita Käyttöönottoapuri-näytön vaiheet.

#### Tutustu laitteen toimintoihin

Tietokoneeseen on nyt asennettu HP Photosmart-ohjelmisto, joten voit kokeilla yhtä HP All-in-One-laitteen toimintoa.

### Tulosta valokuva muistikortilta

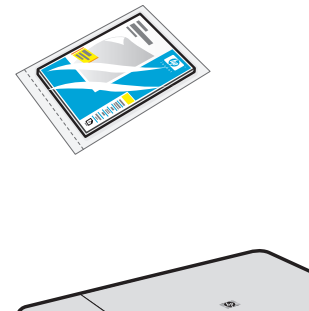

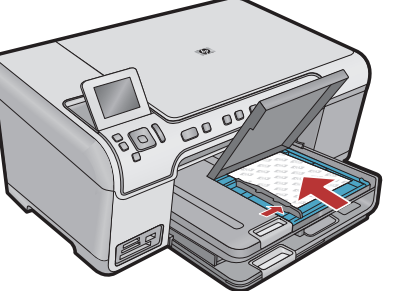

a. Jos et ole
 vielä lisännyt
 valokuvapaperia
 valokuvalokeroon,
 tee se nyt.

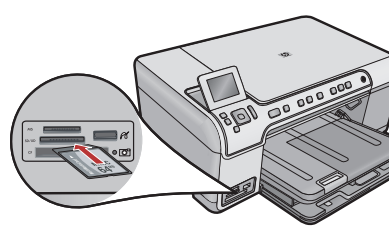

**b.** Aseta kameran muistikortti HP All-in-One-laitteen oikeaan muistikorttipaikkaan.

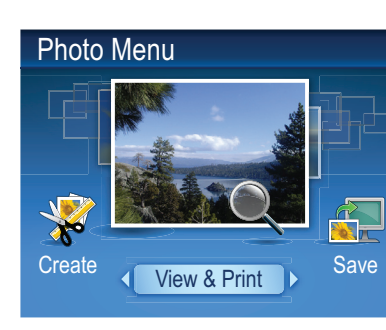

 c. Kun Photo (Valokuva)-valikko tulee värinäyttöön, paina OK ja valitse View (Näytä).

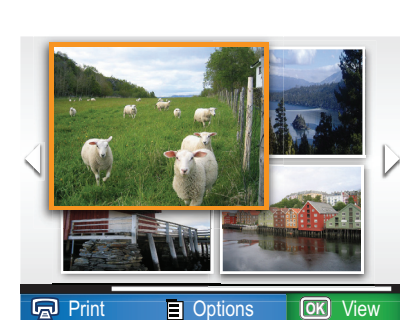

**d.** Etsi haluamasi valokuva nuolinäppäimillä ja näytä valittu kuva painamalla **OK**.

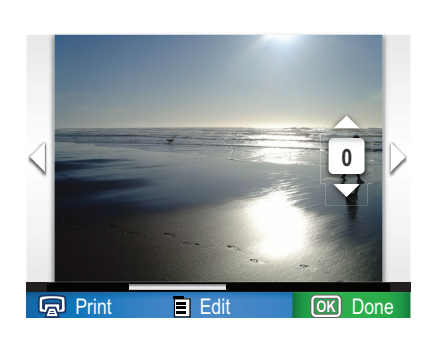

e. Näytä valokuvan asetukset painamalla Print Photos (Tulosta valokuvia).

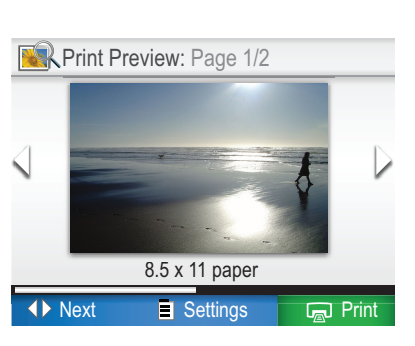

b. Esikatsele valittu valokuva painamalla OK.
c. Tulosta valokuva painamalla OK.

#### Vianmääritys

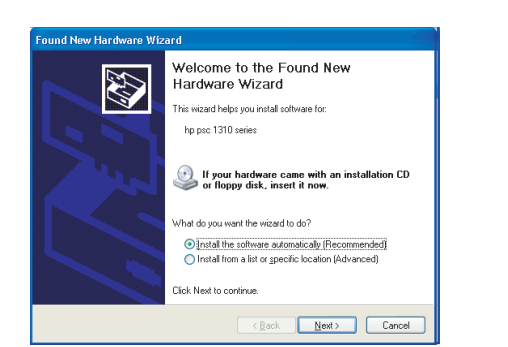

**Ongelma:** (Windows) Microsoftin Lisää laite-ikkuna tulee näyttöön.

**Toimenpide:** Sulje kaikki ikkunat. Irrota USB-kaapeli ja aseta sitten HP All-in-One -laitteen CD-levy tietokoneeseen.

| Connect Your Device Now          |                                                              | ł |
|----------------------------------|--------------------------------------------------------------|---|
| 1. Make sure the device is       | s powered on.                                                |   |
| 2. Connect the USB cable         |                                                              |   |
| If you are unable to correct yo  | pr device now, click this box and then click. Next to finish |   |
| installing the software. You can | n connect your device later.                                 |   |
|                                  |                                                              |   |

**Ongelma:** (Vain Windows) Näyttöön ei tule ikkunaa, jossa kehotetaan liittämään USB-kaapeli. **Toimenpide:** Sulje kaikki ikkunat. Poista HP All-in-Onelaitteen CD-levy tietokoneesta ja aseta se sitten uudelleen tietokoneeseen.

| 🐻 HP - All-In-One Series 🛛 🔀                                                                             |
|----------------------------------------------------------------------------------------------------|
| Device setup has failed to complete.                                                                     |
| Click Help for more information about how to finish device setup or click Next to continue installation. |
|                                                                                                    |
|                                                                                                    |
| 4/8                                                                                                    |
| Help Betty Next > Cancel                                                                                 |

**Ongelma:** (Vain Windows) Näyttöön tulee **Device Setup Has Failed To Complete** (Laitteen asentaminen ei onnistu) -ikkuna.

**Toimenpide:** Irrota laitteen virtajohto ja kytke se uudelleen. Tarkista kaikki liitännät. Tarkista, että USBkaapeli on liitetty tietokoneeseen. Älä liitä USB-kaapelia näppäimistöön tai USB-keskittimeen, jolla ei ole omaa virtalähdettä.

## Käytä HP:n ohjelmistoa

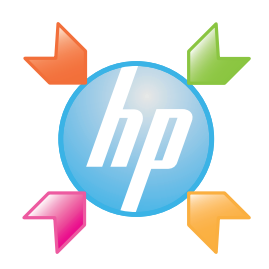

**Windows:** HP:n ratkaisukeskuksessa voit käyttää monia HP-laitteen ja-ohjelmiston ominaisuuksia, muun muassa tarkastella laitteen tilaa, määrittää asetuksia, tilata tarvikkeita ja lukea ohjetta.

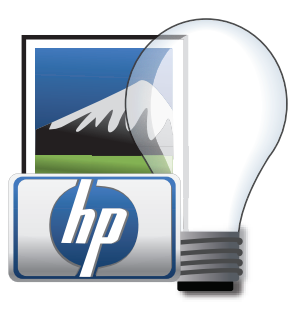

**Mac:** HP Photosmart Studion avulla voit järjestellä, hallita ja muokata kuvia ja videoita.

# Tarvitsetko lisätietoja? ? ? www.hp.com/suppor inven www.hp.com Printed in [country] - English © 2008 Hewlett-Packard Development Company, L.P.